| Netis Systems Co., Ltd                  |                                             | Materiel Coding: |          |          |       |
|-----------------------------------------|---------------------------------------------|------------------|----------|----------|-------|
|                                         |                                             | Product Model:   | EU3      | Version: | V 1.0 |
|                                         | netis<br>Easy Network. Trustable            | <b>'ION</b>      |          |          |       |
| Product<br>socket<br>Product<br>Version | Name: WIFI European<br>Model: EU3<br>: V1.0 | Specificati      | on inte. | elligent | ;     |
| Preparation                             | Auditor                                     |                  | Apj      | proval   |       |
|                                         |                                             |                  |          |          |       |

| Netis Systems Co., Ltd | Materiel Coding:   |          |       |
|------------------------|--------------------|----------|-------|
|                        | Product Model: EU3 | Version: | V 1.0 |

EU3 intelligent socket connects to Internet through WIFI wireless network, you can control the socket and view the on/off status of the socket in anywhere with a network connection on your smart phone. You can control any electrical device plugged into this socket from a local or remote network, Such as fans, lights, water heaters , etc. The socket has timing function and reservation function.

EU3 intelligent socket supports voice speaker from Amazon ECHO, Google Home, IFTTT, Can control the switching state by voice.

1. Product Photos

| Netis Systems Co I td |  | Materiel Coding:   | Materiel Coding: |  |  |
|-----------------------|--|--------------------|------------------|--|--|
|                       |  | Product Model: EU3 | Version: V 1.0   |  |  |
|                       |  |                    |                  |  |  |
|                       |  |                    |                  |  |  |
|                       |  |                    |                  |  |  |

# 2. Product Specification

2.1 Parametric Specification

| No | Performance parameters                         | Specification          | Remarks   |
|----|------------------------------------------------|------------------------|-----------|
| 1  | Input Voltage                                  | AC100~240V             |           |
| 2  | Input Frequency                                | 50/60Hz                |           |
| 3  | Maximum Load Current                           | Resistive, Maximum 16A | Resistive |
| 4  | WIFI Standard                                  | WIFI 802.11 b/g/n      |           |
| 5  | WIFI Frequency                                 | 2.4GHz                 |           |
| 6  | PER<8%.RX Sensitivity,802.11b CCK<br>Mode 11M  | -91 dBm                |           |
| 7  | PER10%.RX Sensitivity,802.11g<br>OFDM Mode 54M | -75dBm                 |           |

| Netis Systems Co., Ltd | Materiel Coding:   |          |       |
|------------------------|--------------------|----------|-------|
|                        | Product Model: EU3 | Version: | V 1.0 |

| 8  | PER10%.RX Sensitivity,802.11n<br>OFDM Mode MCS7 | -72dBm                                                     |                |
|----|-------------------------------------------------|------------------------------------------------------------|----------------|
| 9  | Security Mechanism                              | WAP/WAP2                                                   |                |
| 10 | Encryption Type                                 | WEP/TKIP/AES                                               |                |
| 11 | Working Power Dissipation                       | < 1.3W                                                     |                |
| 12 | Standby Power Dissipation                       | < 0.7W                                                     |                |
| 13 | Indicator Light                                 | Blue Light Indicator<br>Switch and Distribution<br>Network |                |
| 14 | Shell Material                                  | PC+ABS Fire Rating VO                                      |                |
| 15 | Product Size                                    | 50*50*84MM                                                 |                |
|    |                                                 |                                                            |                |
| 16 | Product Weight                                  | 80G/109.6G(Packaged)                                       |                |
| 17 | Product Packing Size                            | 68*58*86MM                                                 |                |
| 18 | Product Outer Box Size                          | 420*302*460MM                                              |                |
| 19 | Product Whole Box Weight                        | Gross Weight: 17.1KG(Each<br>Box 150PCS,Outer Box<br>645G) | Single Package |
| 20 | Certification Standards                         | CE/ROHS                                                    |                |

# 2.2 Product Function

| No | Function        | Explain                                                                                   | Remarks |
|----|-----------------|-------------------------------------------------------------------------------------------|---------|
| 1  | Mobile Phone    | In the case that both mobile phones and sockets are connected to the Internet, the on/off |         |
|    | Remote Control  | status of smart sockets can be controlled remotely under the                              |         |
| 2  | Manual Switch   | Switch on/off status by clicking on the switch<br>button on the socket.                   |         |
| 3  | Timing Function | Mobile App with timing control switch function<br>(Support weekly repetition)             |         |

| Netis Systems Co., Ltd |             | Materiel Coding:          | Materiel Coding: |  |  |
|------------------------|-------------|---------------------------|------------------|--|--|
|                        |             | Product Model: EU3 Versic | n: V 1.0         |  |  |
|                        |             |                           |                  |  |  |
|                        | Flootnicity |                           |                  |  |  |

| 4 | Electricity<br>Statistics    | N/A                                                                                             |  |
|---|------------------------------|-------------------------------------------------------------------------------------------------|--|
| 5 | Online Update                | When a new version of APP comes out, it can be<br>upgraded online in APP to add more functions. |  |
| 6 | Intelligent<br>Sharing       | Share to friends                                                                                |  |
| 7 | Intelligent<br>Configuration | Support smart configuration of Android and IOS                                                  |  |

# 2.3 Using Environment

| Condition | Temperature℃   | Humidity R.H. |
|-----------|----------------|---------------|
| Working   | $-20^{\sim}50$ | < 80%         |
| Storage   | -40~80         | < 80%         |

#### 2.4 Operational Steps

## A.One-click Configuration

- 1. Please connect the mini socket to the power supply, Waiting for the blue light to flash, Or press the switch key for 5 seconds until the blue indicator flashes (twice a second).
- 2. Connect your phone to WIFI and confirm success.
- 3. Open the APP, Click the add icon on the top right corner of the device list, Then select"socket"to enter the configuration device interface.
- 4. Click "Please confirm that the indicator is flashing", enter the WIFI password of the current mobile phone connection, and click "Confirm".
- 5. Waiting for configuration, clicking "Finish" after configuration is successful will jump the function interface of socket.

AP configuration is a paving configuration, If One-click configuration fails, you can use AP configuration. The method is as follows:

- 1. Press the switch key 5 Seconds, and the light enters the state of slow flash (2 seconds on and 2 seconds off).
- 2. Open the APP, Click the add icon on the top right corner of the device list, Then select"socket"to enter the configuration device interface, Click "Compatibility Mode" in the top right corner to enter the AP configuration interface.
- 3. Click "Make sure the light is slowly flashing", enter the WIFI password of the current mobile phone connection, and click "Confirm".
- 4. Click "Connect" to jump to the WIFI list interface, select Smart Life-XXXX and click "Connect".
- 5. Click the return button on the mobile phone, wait for configuration, and click "Finish" after the configuration is successful to jump the function interface of the socket.

## 3. Warning and precautions

- 1. The plug must be fully inserted into the wall socket.
- 2. Do not insert conductors or other tools into the jack.
- 3. If radio frequency interference occurs during operation, the socket may not work.
- 4. Only be used indoors.
- 5. Please use it in dry place, not in wet place such as bathroom.
- 6. Be sure to use electricity safely. Resistive load current should not be higher than 16A.
- 7. Keep out of reach of children.